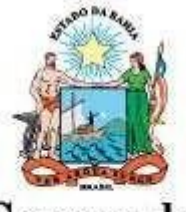

Governo do Estado da Bahia

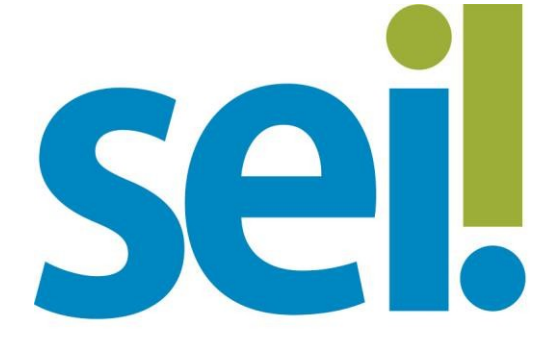

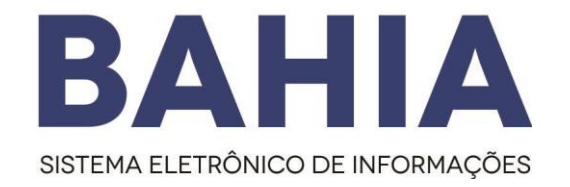

# Orientação Técnica nº 07

## Procedimento para Liberação

## do Acesso Externo

### Versão 1.0 - Nov/2023

O modelo deste documento é de propriedade do Governo do Estado da Bahia Elaborado em 01/03/2016 Emitido em 06/08/2021

#### 1. Liberação do Acesso Externo

#### O que é?

É o procedimento realizada pelas unidades de protocolo, listadas no endereço, que recepcionará as documentações encaminhadas por uma das 3 modalidades disponibilizadas por cada órgão que está conteplada no SEI Bahia.

#### Como se dá?

- 1º O interessado deverá realizar o cadastro do Portal SEI Bahia.
- 2º A entrega da documentação pessoal comprobatória do interessado deverá ser entregue ao órgão responsável.
- 3º Após recebimento da documentação apresentada, o órgão deverá abrir o processo " Usuário externo: Habilitação SEI Bahia", inserir a documentação do interessado e enviar e-mail para o <u>seibahia@saeb.ba.gov.br</u> solicitando a liberação do acesso.

### **ATENÇÃO!**

A liberação do acesso externo apenas ocorrerá mediante solicitação do órgão responsável pelo recebimento da documentação do interessado, assim como aprovação da documentação apresentada.

Somente após a conclusão de todas as etapas do cadastro, a Coordenação do SEI Bahia poderá realizar a respectiva liberação.

#### 2. Abertura do tipo processual " Usuário Externo: Habilitação – SEI Bahia"

O órgão responsável pela recepção dos documentos entregues pelo interessado, deverá abrir o processo no SEI "Usuário Externo: Habilitação – SEI Bahia".

| SECRETARIA DA ADMINISTRAÇÃO DO ESTADO                                                                                                    | ) DA BAHIA                                                                                                 |                     |
|----------------------------------------------------------------------------------------------------|----------------------------------------------------------------------------------------------------|---------------------|
| <b>Sel.</b> SEI Bahia - 216 ++                                                                                                    | Publicações Eletrónicas Para saber+ Menu Pesquisa SAEB/TESTE-SEI 🗸 🗮 🛛                                     | N 2 8 3             |
| Administração<br>Controle de Processos<br>Iniciar Processo<br>Retorno Programado<br>Pesquisa                                                                                           | Iniciar Processo<br>Tipo do Processo:<br>Usuário Externo: Habilitação - SEI Bahia                          | ≧alvar ⊻oltar       |
| Base de Conhecimento<br>Textos Padrão<br>Modelos Favoritos<br>Blocos de Assinatura III<br>Blocos de Reunião<br>Blocos Internos<br>Contatos                                             | Especificação: Classificação por Ass <u>u</u> ntos: 12.03.04.02 - Usuário Externo: Habilitação - SEI Bahia | ⊃ <b>X</b>          |
| Processos Sobrestados<br>Acompanhamento Especial<br>Acompanhamento Ouvidoria<br>Marcadores<br>Pontos de Controle<br>Estatísticas<br>Localizadores<br>Grupos<br>Inspeção Administrativa | Interessados:                                                                                              | ⊃ <b>≥ ×</b><br>} ₹ |

| O modelo deste documento é de propriedade do G | overno do Estado da Bahia | Versão 1.0 |
|------------------------------------------------|---------------------------|------------|
| Elaborado em 01/03/2016                        | Emitido em 06/08/2021     | 2 / 6      |

É necessário inserir os documentos (RG,CPF, Termo de Concordância e Veracidade) no processo, autenticar no SEI cada um dos documentos e posteriormente enviar um e-mail para <u>seibahia@saeb.ba.gov.br</u>, por dentro do próprio processo, através do ícone "Enviar Correspondência Eletrônica", com o texto modelo abaixo:

Apresentação do documento autenticado: 🛛 Termo de Concordância e Veracidade (00017618657)

| SEI Bahia - 216 ++                                           | Publicações Eletrónicas Para saber+ Menu Pesquisa                                                                                                    | SAEB/TESTE-SEI                                      |   |
|--------------------------------------------------------------|----------------------------------------------------------------------------------------------------|-----------------------------------------------------|---|
| ☐ 009.10383.2020.0034526-15 L C В     ☐ RG (00024011662) L C | 🎽 😿 👁 🌈 🖻 🚰 🐾 🚱 😹<br>E-mail - 00024012267                                                                                                    |                                                     |   |
|                                                              | Data de Envio:<br>09/11/2020 17:11:56                                                                                                    |                                                     |   |
| Usuário Externo: Habilitação - SEI Bahia                     | De:<br>SAEB/Equipe SEI Bahia <seibahia@saeb.ba.gov.br><br/>Para:<br/>seibaha@saeb.ba.gov.br</seibahia@saeb.ba.gov.br>                                                     |                                                     |   |
| uma nota.                                                    | Habilitação de Usuário Externo Mensagem: Prezados,                                                                                                    |                                                     |   |
|                                                              | Conforme a análise da documentação do usuário externo Vanuza Souza Mendes, CPF 021.40<br>analise favorável para conclusão do processo de Número 014.6359.2020.0015010-53. | 2.321.20 e E-mail vanuzaj56@gmail.com, informamos : | а |

**Obs 1:** Em caso de envio em PDF do "Termo de Concordância e Veracidade" com assinatura digital, o órgão deve inserir no processo aberto no SEI BAHIA, além das documentações citadas, o documento com a imagem da tela de validação da assinatura do <u>Assinador SERPRO</u>, coforme abaixo:

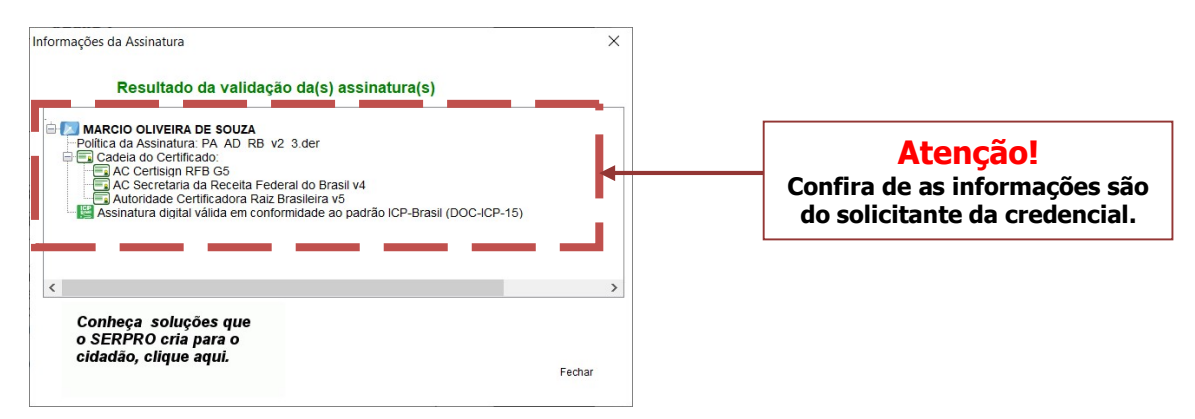

**Obs 2**: Em caso de envio em PDF do "Termo de Concordância e Veracidade" com assinatura digital, o órgão deve inserir no processo aberto no SEI BAHIA, além das documentações citadas, o documento com a imagem da tela de validação da assinatura do Assinador GOV.BR, coforme abaixo:

| * Simples > Comple.                                                                                                    |                                                                  |                         |                           |  |
|----------------------------------------------------------------------------------------------------|------------------------------------------------------------------|-------------------------|---------------------------|--|
| ✓ Doc                                                                                                    | umento com assinat                                               | uras válidas            |                           |  |
| Informações gerais do arquivo:                                                                                                    |                                                                  |                         |                           |  |
| Nome do arquivo: Termo_de_Declaracao_de_Concor<br>Hash: 80a711014f87a444052d24698108650505592cc5<br>Data da validação: 22/11/2023 17.0935 BRT | dancia_e_Veracidade_ooo7o738555_Terr<br>8386f4e65co326fb479ecd23 | mo_de_Declaracao_assina | do2_pdf                   |  |
| Informações da Assinatura:                                                                                                    |                                                                  |                         |                           |  |
| Assinado por:<br>CPF: "``607025-"<br>N° de série de certificado emitente: 178224/                                                             | 54401372447128                                                   | ASSINATURA              | ELETRÔNICA                |  |
| <b>Data da assinatura</b> : 11/07/2023 1155 36 BRT                                                                                            |                                                                  | gov.br                  | Conforme<br>Lei 14.063/20 |  |
|                                                                                                    |                                                                  |                         |                           |  |

#### 3. Liberação do acesso do usuário externo pela Administração Central do SEI Bahia.

Após o procedimento das unidades de protocolo ou a unidade que recepcionou os documentos realizarem o procedimento da abertura do processo e enviar a notificação por email para a Administação Central do SEI Bahia, deverá realizar a efetivação da liberação do usuário externo seguindo os seguintes passos:

Passo 1- Selecionar no menu lateral:

Administração > Usuários Externos >Listar: será exibida a lista dos usuários externos liberados e pendentes de leração, este último identificado com a letra (S) na coluna de título "Pendente".

| SEI Bahia - [Homologação] 2                                                                      |                             |                            |       |                              | Para saber+ Menu Pesquisa |          | SAEB/DF       | 🔽 💷 🛯 🎗 🌶                |
|--------------------------------------------------------------------------------------------------|-----------------------------|----------------------------|-------|------------------------------|---------------------------|----------|---------------|--------------------------|
| Administração ><br>Controle de Processos                                                         | Assinaturas das<br>Unidades | s                          |       |                              |                           |          |               |                          |
| Iniciar Processo                                                                                 | Contatos                    | <b>b</b>                   |       |                              |                           |          | Pes           | quisar Imprimir E        |
| Retorno Programado                                                                               | Critérios de Controle       |                            | Nome: |                              | CPF                       |          |               |                          |
| Pesquisa                                                                                         | Interno                     |                            |       |                              |                           |          |               |                          |
| Base de Conhecimento                                                                             | Editor                      | *                          |       |                              |                           |          |               |                          |
| Textos Padrão                                                                                    | E-mails do Sistema          |                            |       |                              |                           |          |               |                          |
| Modelos Favoritos                                                                                | Extensões de Arquivos       | *                          |       |                              |                           |          | Lista de Usuá | rios Externos (9 registi |
| Blocos de Assinatura                                                                             | Feriados                    |                            |       |                              |                           |          |               |                          |
| Blocos de Reunião                                                                                | Gruppe Institucionais       |                            |       | ≑ nome                       |                           | Pendente |               | Ações                    |
| Blocos Internos                                                                                  | Hipóteses Legais            | h im                       |       | Anderson Prazeres            |                           |          |               | 🖻 📓 🐨 🐨                  |
| Contatos                                                                                         | Histórico                   | 0                          |       | Brandão & CIA                |                           |          |               |                          |
| Processos Sobrestados                                                                            | Novidades                   | he                         |       | Mangin Objetita da Soura     |                           |          |               |                          |
| Acompanhamento Especial                                                                          | Órgãos                      | U.                         |       | marcio onvera de souza       |                           |          |               |                          |
| Acompanhamento Ouvidoria                                                                         | Países Estados e            | 1                          |       | Drica Silva                  |                           |          |               | E E 3 3                  |
| Marcadores                                                                                       | Cidades                     | >b.ba.gov.br               |       | Jaqueline Pereira Brandão    |                           | S        |               | a 🖾 🐨 🐨                  |
| Pontos de Controle                                                                               | Pesquisa Pública            | > m                        |       | Jaqueline Pereira Brandão    |                           |          |               | a 🗟 🗃 🗃                  |
| Estatísticas >                                                                                   | Pontos de Controle          | the                        |       | Leila Cristina Sampaio Costa |                           |          |               | A 12 M                   |
| Arquivamento                                                                                     | Sistemas                    | *                          |       | Lota chatha banpaio costa    |                           |          |               |                          |
| Desarquivamento                                                                                  | Tabela de Assuntos          | com                        |       | Thairone Simões Loureiro     |                           |          |               |                          |
| Localizadores >                                                                                  | Tipos de Conferência        | *                          |       | Wivisson Ataide              |                           |          |               |                          |
| Grupos >                                                                                         | Tipos de Documento          | *                          |       |                              |                           |          |               |                          |
| Inspeção Administrativa                                                                          | Tipos de Formulários        | *                          |       |                              |                           |          |               |                          |
| Relatórios >                                                                                     | Tipos de Processo           | •                          |       |                              |                           |          |               |                          |
| Infra 🕨                                                                                          | Unidades                    | *                          |       |                              |                           |          |               |                          |
|                                                                                                  | Usuários                    | *                          |       |                              |                           |          |               |                          |
|                                                                                                  | Usuários Externos           | <ul> <li>Listar</li> </ul> | _     |                              |                           |          |               |                          |
| cesse as lojas App Store ou Google Play e instale                                                | Veículos de Publicação      | Reativar                   |       |                              |                           |          |               |                          |
| aplicativo do SEE no seu celular.                                                                |                             | Cadastrar                  |       |                              |                           |          |               |                          |
| Abra o aplicativo do SEI! e faça a leitura do código<br>abaixo para sincronizá-lo com sua conta. |                             |                            |       |                              |                           |          |               |                          |
|                                                                                                  |                             |                            |       |                              |                           |          |               |                          |

Passo 2 - Deverá localizar o usuário a ser liberado identificado com um "S" na coluna "Pendente" e clicar no ícone "Editar" 📝

| Administração<br>Controle de Processos<br>Iniciar Processo<br>Reference Renoramento                                                                                     | Usuários Externos                |                             |              | Pesquisar Imprimir Eechar                 |
|----------------------------------------------------------------------------------------------------|----------------------------------|-----------------------------|--------------|-------------------------------------------|
| Pacnuica                                                                                                    | E-mar.                           | Hone.                       | <u>Q</u> PT. |                                           |
| Rose de Conhecimento                                                                                                    | 1                                |                             |              |                                           |
| Textos Padrão                                                                                                    |                                  |                             |              |                                           |
| Viodelos Favoritos                                                                                                    |                                  |                             |              | ista de lleuárins Externos /9 registros): |
| Blocos de Assinatura                                                                                                    |                                  | Law end                     |              | and ac establishe externos (a registroo). |
| Rocos de Reunião                                                                                                    | 🗹 🗘 E-mail                       | Ç Nome                      | C Pendente   | Ações                                     |
| llocos Internos                                                                                                    | avasconcelos@gmail.com           | Anderson Prazeres           |              |                                           |
| ontatos                                                                                                    | brandajack@hotmail.com           | Brandão & CIA               |              |                                           |
| rocessos Sobrestados                                                                                                    |                                  | Marcio Oliveira de Courza   |              |                                           |
| companhamento Especial                                                                                                    |                                  |                             |              |                                           |
| Acompanhamento Ouvidoria                                                                                                    | drica_cind@hotmail.com           | Drica Silva                 |              | <u>a</u> <u>s</u> <u>s</u>                |
| larcadores                                                                                                    | jaqueline brandao1@saeb.ba.gov.b | Jaqueline Pereira Brandão   | S            | S. 2 2                                    |
| Pontos de Controle                                                                                                    | jaquepbranda@gmail.com           | Jaqueline Pereira Brandão   |              | Alterar Usuário Externo                   |
| Estatísticas                                                                                                    | Ieila.costa@saeb.ba.gov.br       | Lela Cristina Sampaio Costa |              |                                           |
| vrquivamento                                                                                                    | Theirone Inureiro@omei.com       | Thairone Simões Louraim     |              |                                           |
| Desarquivamento                                                                                                    |                                  |                             |              |                                           |
| ocalizadores                                                                                                    | Wiveson@gmail.com                | Wwwsson Alade               |              | 54 M 19 19                                |
| Grupos                                                                                                    | ,                                |                             |              |                                           |
| nspeçao Administrativa                                                                                                    |                                  |                             |              |                                           |
| Relatorios                                                                                                    | *                                |                             |              |                                           |
| rese as lojas App Store ou Google Play e<br>Iplicativo do SEE no seu celular.<br>vra o aplicativo do SEE e faça a leitura do cé<br>akto para sincronizão com sua conta. | nstale                           |                             |              |                                           |
|                                                                                                    |                                  |                             |              |                                           |

1.0

| Passo 3 - Na tela seguinte, clicar novamente no ícone "Editar" | ð | ł |  |
|----------------------------------------------------------------|---|---|--|
|----------------------------------------------------------------|---|---|--|

| SECRETARIA DA ADMINISTRAÇÃO DO ESTADO DA BAHIA                                                                                                    |                                   |                              |                     |
|----------------------------------------------------------------------------------------------------|-----------------------------------|------------------------------|---------------------|
| sei                                                                                                    |                                   | Para saber+ Menu Pesquisa    | SAEB/DF 🔍 📰 🛚 💐 🤌 🤅 |
| SEI Bahia - [Homologação] 2                                                                                                    |                                   |                              |                     |
| Administração 🕨                                                                                                    | Alterar Usuário Externo           |                              |                     |
| Controle de Processos                                                                                                    |                                   |                              |                     |
| Iniciar Processo                                                                                                    |                                   |                              | Salvar Cancela      |
| Retorno Programado                                                                                                    | Contato Associado                 |                              |                     |
| Pesquisa                                                                                                    | Sigla:                            |                              |                     |
| Base de Conhecimento                                                                                                    | jaqueline.brandao1@saeb.ba.gov.br |                              |                     |
| Textos Padrão                                                                                                    | Nome:                             |                              |                     |
| Modelos Favoritos                                                                                                    | Jaquelne Pereira Brandão          |                              |                     |
| Blocos de Assinatura                                                                                                    |                                   |                              |                     |
| Blocos de Reunião                                                                                                    | Situação                          |                              |                     |
| Blocos Internos                                                                                                    | Situayau                          |                              |                     |
| Contatos                                                                                                    | Pendente                          | <ul> <li>Liberado</li> </ul> |                     |
| Processos Sobrestados                                                                                                    |                                   |                              |                     |
| Acompanhamento Especial                                                                                                    |                                   |                              |                     |
| Acompanhamento Ouvidoria                                                                                                    |                                   |                              |                     |
| Marcadores                                                                                                    |                                   |                              |                     |
| Pontos de Controle                                                                                                    |                                   |                              |                     |
| Estatísticas >                                                                                                    |                                   |                              |                     |
| Arquivamento                                                                                                    |                                   |                              |                     |
| Desarquivamento                                                                                                    |                                   |                              |                     |
| Localizadores >                                                                                                    |                                   |                              |                     |
| Grupos >                                                                                                    |                                   |                              |                     |
| Inspeção Administrativa                                                                                                    |                                   |                              |                     |
| Relatórios >                                                                                                    |                                   |                              |                     |
| Infra 🕨                                                                                                    |                                   |                              |                     |
|                                                                                                    |                                   |                              |                     |
| Acesse as lojas App Store ou Google Play e instale<br>o aplicativo do SER to seu celular.<br>Abra o aplicativo do SER e faça a teltrura do código<br>abaixo para sincronizà-lo com sua conta. |                                   |                              |                     |

**Passo 4** - O sistema abrirá um poup-up com os dados cadastrados pelo usuário externo que deverá ser validado pela documentação presente no processo encaminhado pela unidade de protocolo do órgão ou Congenere.

#### **Consultar Contato**

| Usuários Externos GOVB  | A                    |                  |                            |
|-------------------------|----------------------|------------------|----------------------------|
| Natureza                | Sigla:               |                  |                            |
| Pessoa Física           | jamille.romeu@saeb.t | ba.gov.br        |                            |
| 🔘 Pessoa Juridica       | JAMILLE SANDES FER   | RREIRA ROMEU     |                            |
| essoa Jurídica Associad | a:                   |                  |                            |
|                         |                      |                  | 📃 🔲 Usar endereço associad |
| ndereço:                |                      |                  |                            |
|                         |                      |                  |                            |
| omplemento:             |                      |                  | Bairro:                    |
|                         |                      |                  |                            |
| aís:                    | Estado: Cidade:      |                  | CEP:                       |
| rasil 🗸 🗸               | BA 🗙 Salvador        |                  |                            |
| Gênero                  | Cargo:               |                  |                            |
| Feminino                | Usuário Externo      |                  |                            |
| Masculino               | Tratamento:          | Vocat            | tivo:                      |
| 0                       | A Senhora            | Sen              | hora                       |
| PF:                     | RG:                  | Órgão Expedidor: | Data de Nascimento:        |
|                         |                      | SSP BA           |                            |
|                         |                      |                  |                            |

O modelo deste documento é de propriedade do Governo do Estado da Bahia Elaborado em 01/03/2016 Emitido em 06/08/2021 Passo 5 - Para finalizar, alterar a situação para a opção de "Liberado" e posteriormente em "Salvar".

| SECRETARIA DA ADMINISTRAÇÃO DO ESTADO DA BAHIA<br>SEÎ. SEI Bahia - [Hormologação] 2                  | Para saber+ 1                                                                                   | Menu Pesquisa | SAEBIOF 👽 🏭 🕅 🛊 🥓 🗧 |
|----------------------------------------------------------------------------------------------------|-------------------------------------------------------------------------------------------------|---------------|---------------------|
| Administração<br>Controle de Processos<br>Iniciar Processo<br>Reformo Procesanado                    | Alterar Usuário Externo                                                                         |               | Salvar Gancela      |
| Pesquisa<br>Base de Conhecimento<br>Textos Padrão<br>Modelos Favoritos<br>Blocos de Assinatura       | Contato Associado Sigla: Sigla: jaqueine brandso1@saeb ba gov.br Nome: Jaqueine Pereira Brandão | 4             |                     |
| Blocos de Reunião<br>Blocos Internos<br>Contatos<br>Processos Sobrestados<br>Acompanhamento Especial | Situação<br>O Pendente                                                                          |               | ]                   |

**Passo 6** - A Administração Central do SEI Bahia irá responder o e-mail a unidade/órgão responsável, e usuário externor, informando asituação do cadastro do usuário externo.

**Obs.1**: Se houver pendências no cadastro, a coordenação central do SEI, deverá informar à unidade para entrar em contato com o interessado para realizar os devidos ajustes para prosseguir com a .

**Obs.2**: Nos casos em que o processo seja remetido para a unidade SAEB/SEIBAHIA, o analista responsável deverá **Incluir documento de tipo "despacho", com as informações da análise se favorável ou não para a liberação do acesso externo e devolver o processo para a unidade que o tramitou acessando a** 

funcionalidade "Enviar Processo" \_\_\_\_\_ e selecionar Unidade através do texto "Mostrar unidades por onde tramitou".

| 102. 16063.2023.0000152-09 - Usuário Externo: Habilitação | - SEI Bahia                                        | 1            |
|-----------------------------------------------------------|----------------------------------------------------|--------------|
| rgão das Unidades:                                        |                                                    |              |
| odos                                                      | ~                                                  |              |
| nidades:                                                  | Mostrar unidades por onde tramitou                 |              |
|                                                           | - 2                                                | - 2 <u>m</u> |
| 7 Martin 1997 - 1997 - 1997 - 1997                        | Selecionar Unidades de Tramitação                  | (*)          |
| Remover anotação                                          | [Itansportar] Eechar                               |              |
| Enviar e-mail de notificação                              | Lista de Unidades com tramitação (1 registro).     |              |
| Retorno Programado                                        | 🗹 Sigla Descrição Data para Ações                  |              |
| O Data certa                                              |                                                    |              |
| Prazo em días                                             | DESENBARIADAP/OSA/UPD/CC1 Coordenação de Contratos |              |
|                                                           |                                                    |              |
|                                                           |                                                    |              |
|                                                           |                                                    |              |
|                                                           |                                                    |              |
|                                                           |                                                    |              |
|                                                           |                                                    |              |